## ■ 概要

最新ブラウザ対応版(InternetExplore11 対応、2015 年 2 月リリース)は「互換表示」の設定が不要となりました。設定手順は以下の通りです。また、Windows10 で使用する場合の注意事項は(6)を参照ください。

## (1) ブラウザのバーションを確認します。

既にバージョンが解っている場合は(2)へ進みます。

## (2) 各システムサービス画面へアクセスします。

→ (2) 各システムサービス画面へのアクセス手順へ

各システムサービス画面へアクセスした後、(3)~(5)の設定または確認を行います。

(3) ポップアップブロックの解除を行います。

→ (3) ポップアップブロックの解除手順へ

→ (1) ブラウザバージョンの確認へ

既にポップアップブロックが解除されている場合は(4)へお進み下さい。

## (4) IE の設定を行います。

→ (4) IE の設定手順へ

#### 以下を設定します。

- 1) 信頼済みサイトの追加 下記ドメインを信頼済サイトに設定します。
  - https://svc.mdpc.or.jp/
  - http://svc.mdpc.or.jp/
- 2) レベルのカスタマイズ
  - ・ActiveX コントロールとプラグインの実行:有効にする
  - ・スクリプトレットの許可:有効にする
  - ・未署名の ActiveX コントロールのダウンロード: 有効にする
  - ・ポップアップブロックの使用:無効にする
  - ・ファイルのダウンロード:有効にする

既に上記設定を行っている場合(5)へお進み下さい。

#### (5) 旧システテムをご使用されていた場合、「互換表示」設定の解除を行います。

→ (5)「互換表示」設定の解除手順へ

新規ご使用の場合は本設定は不要です。

### (6) Windows10 で使用する場合の注意事項

→ <u>(6) Windows10 の注意事項へ</u>

# (1) ブラウザバージョンの確認

まず、お使いのブラウザ (Internet Explorer) のバージョンを確認します。 本システムの動作環境として Internet Explore 11 を使用します。

手順①:ブラウザ(Internet Explorer)を起動します。

手順②:「ヘルプ/バージョン情報」メニューを選択します。

ブラウザのバージョン情報表示画面が開きます。確認の上、次の設定手順に進んで下さい。

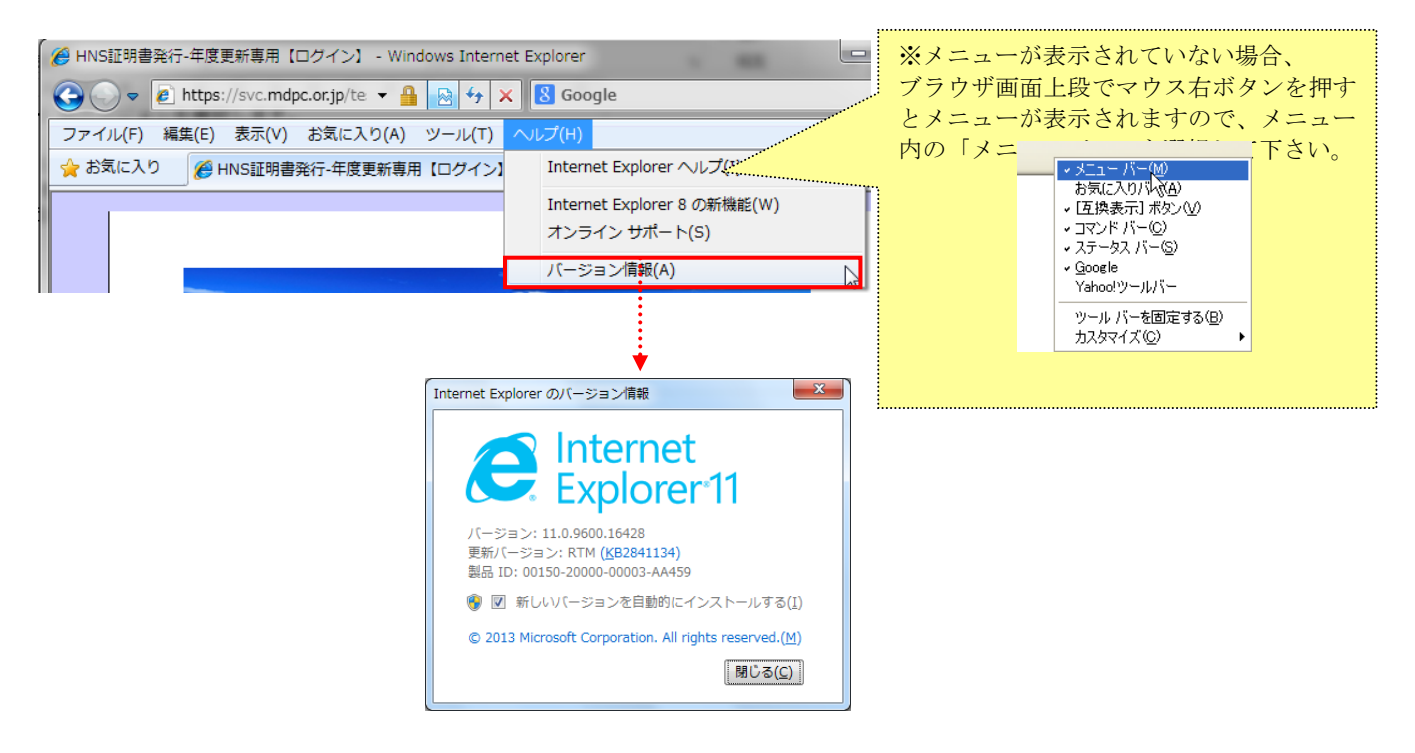

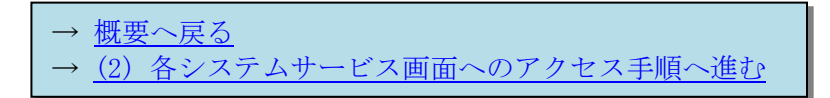

# (2) 各システムサービス画面へのアクセス手順

①ブラウザ(InternetExplorer)を開き、海上災害防止センターホームページへアクセスします。

https://svc.mdpc.or.jp/cert/cert\_login.aspx

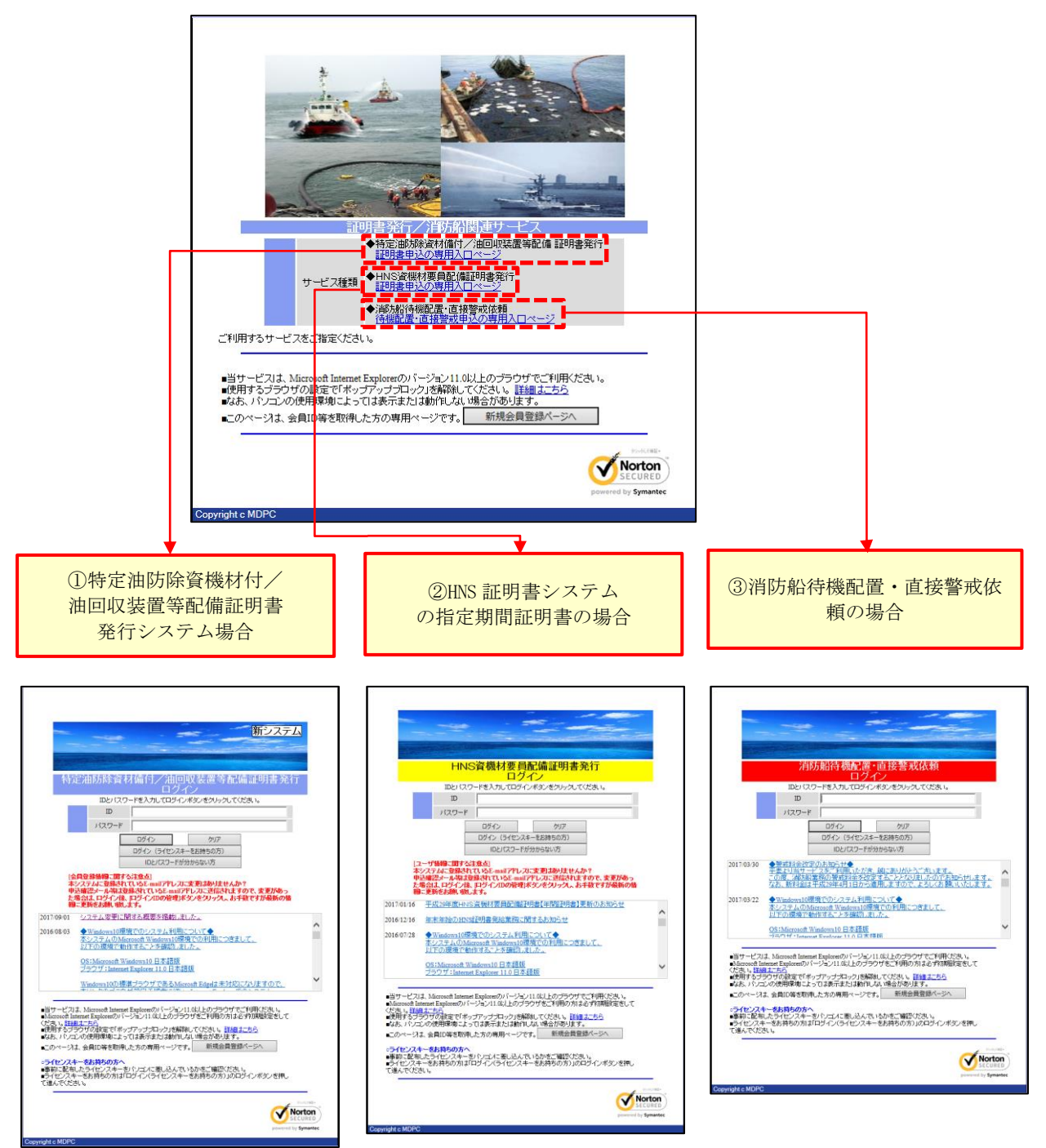

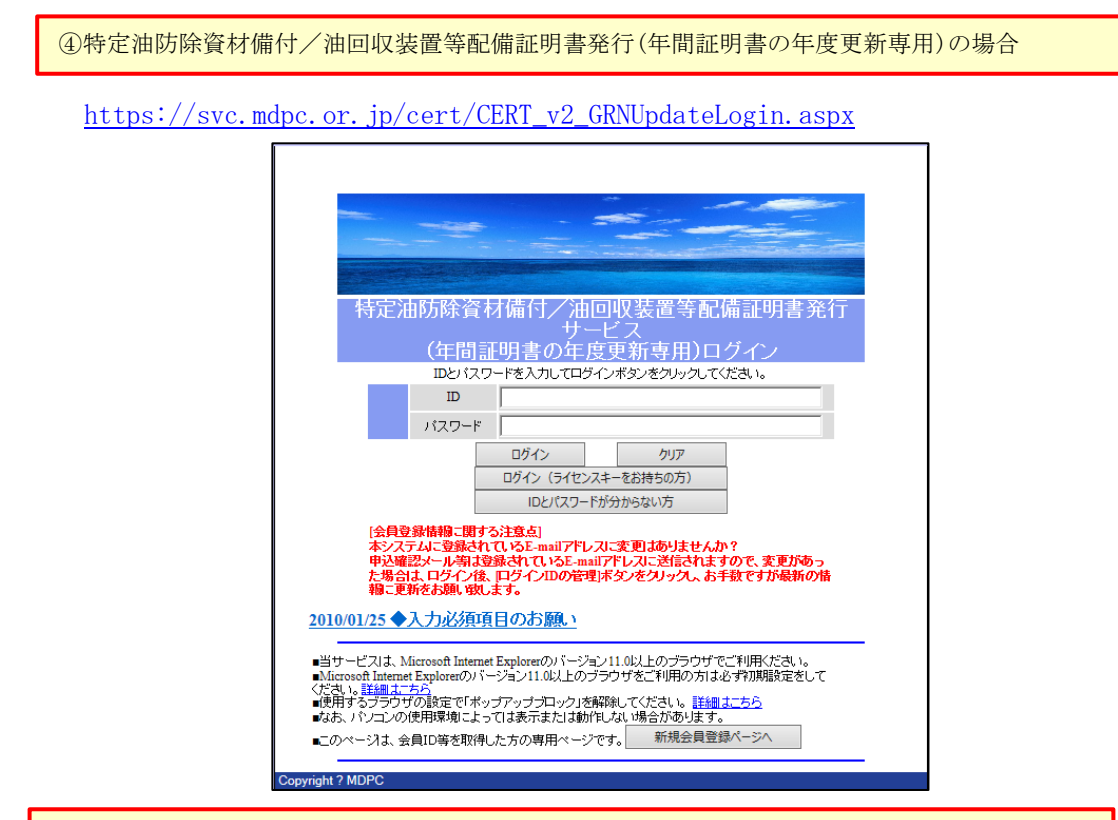

⑤特定油防除資材備付/油回収装置等配備証明書発行(年間証明書の年度更新専用)の場合

https://svc.mdpc.or.jp/cert/CERT\_HNSUpdateLogin.aspx

| -                                                                                                |                                                                                                    |
|--------------------------------------------------------------------------------------------------|----------------------------------------------------------------------------------------------------|
|                                                                                                  |                                                                                                    |
|                                                                                                  | HNS資機材要員配備証明書発行                                                                                                    |
|                                                                                                  | リーヒス<br>(年間証明書の年度更新専用)ログイン                                                                                                    |
|                                                                                                  | IDとバスワードを入力してログインボタンをクリックしてください。                                                                                                    |
|                                                                                                  | ID                                                                                                    |
| L. L. L. L. L. L. L. L. L. L. L. L. L. L                                                         | パスワード                                                                                                    |
|                                                                                                  | ログイン クリア                                                                                                    |
|                                                                                                  | ログイン(ライセンスキーをお持ちの方)                                                                                                    |
|                                                                                                  | IDとパスワードが分からない方                                                                                                    |
| [ユーザ構<br>本システム<br>申込確認っ<br>た場合は、<br>報こ更新を                                                        | 線こ期する注意点」<br>に登録されているE-mailアドレスに変更1ありませんか?<br>トレー料電登録されているE-mailアドレスに送信されますので、変更があっ<br>ログイク後、ログイクIDの管理ボタンをグリックム、お手数ですが最新の情<br>活動1、敏します。<br>力必須項目のお願い                                      |
| 当サービスは、Micro<br>Microsoft Internet Ex<br>ささ、1。<br>詳細ユニン<br>使用するブラウザの<br>また、パノコンの使用<br>このページは、会員I | soof Internet Explorerのパージョン11.0以上のプラウザでご利用ください。<br>plorerのパージョン11.0以上のプラウザをご利用の方は必ず初期設定をして<br>設定で「ポップアップブロック」を解除してください。<br>調環境によっては表示または動作しない場合があります。<br>D等を取得した方の専用ページです。<br>新規会員登録ページへ |
|                                                                                                  |                                                                                                    |

| $\rightarrow$ | <u>概要へ戻る</u>           |  |
|---------------|------------------------|--|
| $\rightarrow$ | (3) ポップアップブロックの解除手順へ進む |  |

# (3) ポップアップブロックの解除手順

・ポップアップブロックが有効の場合、以下の手順で確認・解除の操作を行って下さい。

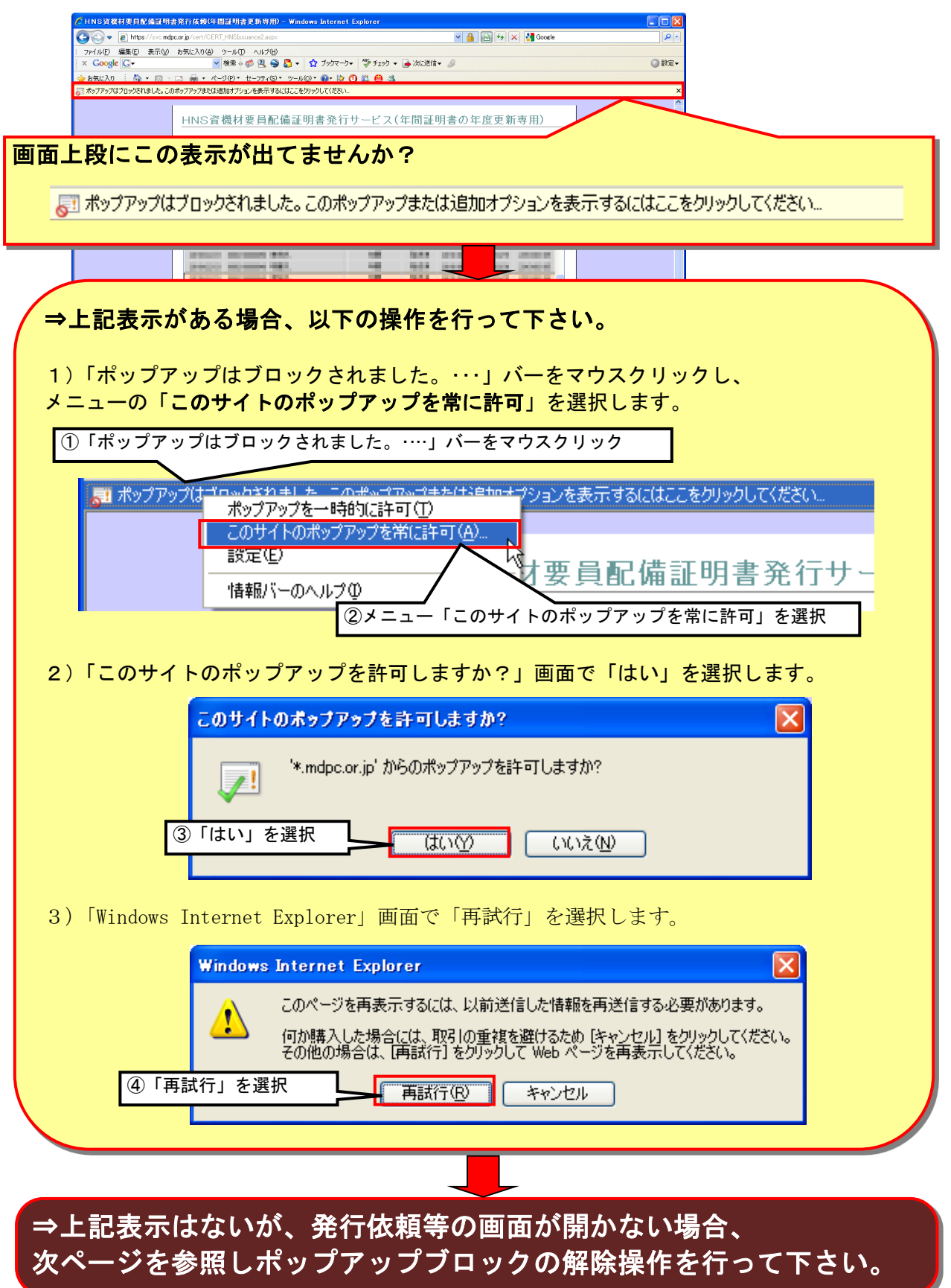

## ポップアップの解除手順

手順①:ブラウザ(Internet Explorer)を起動します。 手順②:「ツール/インターネットオプション」メニューを選択します。 お気に入り(A) ツール(T) ヘルプ(H) ※メニューが表示されていない場合、 閲覧履歴の削除(D)... Ctrl+Shift+Dei ブラウザ画面上段でマウス右ボタンを押すとメ InPrivate ブラウズ(I) Ctrl+Shift+P HNS ニューが表示されますので、メニュー内の「メ エンタープライズ モード(R) ニューバー」を選択して下さい。 依頼 追跡防止を有効にする(K) <mark>※証明書</mark>: 「限定年間 ActiveX フィルター(X) 接続の問題を修正(C)... ✓ メニューバー(E) ※本ペ 最終閲覧セッションを再度開く(S) お気に入りバー(A) 過去の スタート メニューにサイトを追加(M) コマンド バー(0) ✔ 年度 ✓ ステータス バー(T) ダウンロードの表示(N) Ctrl+J 2015 ポップアップ ブロック(P) Bing Bar ※「27회 SmartScreen フィルター機能(T) Google Toolbar アドオンの管理(A) ツール バーを固定する(B) 互换表示設定(B) 別の行にタブを表示(H) このフィードの受信登録(F)... ■ 元のサイズに戻す(R) フィード探索(E) 移動(M) Windows Update(U) サイズ変更(S) パフォーマンス ダッシュボード Ctrl+Shift+U 最小化(N) < F12 開発者ツール(L) □ 最大化(X) 次年度 OneNote リンク ノート(K) Alt+F4 x 閉じる(C) 次年度 OneNote に送る(N) Windows Live Writer でこのコンテンツを引用(B) Web サイトの問題を報告(R) インターネット オプション(0) 

手順③:「インターネット オプション」画面で「プライバシー」タブを選択し、画面下部「ポップアッ プ ブロック」内の<u>「ポップアップ ブロックを有効にする」のチェックを OFF にします。</u> 手順④:「インターネット オプション」画面で「OK」ボタンを押します。

| インターネット オプション 🔹 💌                                                                                                    | インターネット オプション 🔋 💌                                                                                                    |
|----------------------------------------------------------------------------------------------------|----------------------------------------------------------------------------------------------------|
| 全般 セキュリティ プライバシー コンテンツ 接続 プログラム 詳細設定                                                                                                    | 全般 セキュリティ プライバシー コンテンツ 接続 プログラム 詳細設定                                                                                                    |
| 設定                                                                                                    | 設定                                                                                                    |
| インターネット ゾーンの設定を選択してください。                                                                                                    | インターネット ゾーンの設定を選択してください。                                                                                                    |
| - [- <b>中</b>                                                                                                    | <del>-</del>                                                                                                    |
| <ul> <li>- コンパクトなプライバシー ポリシーのないサード パーティの Cookie をブロックします。</li> <li>- 個人を特定できる情報を明示的な同意なしに保存するサード パーティの Cookie をブロックします。</li> <li>- 個人を特定できる情報を暗黙的な同意なしに保存するファースト パーティの Cookie を制限します。</li> </ul> | <ul> <li>コンパクトなプライバシー ポリシーのないサード パーティの Cookie をブロックします。</li> <li>個人を特定できる情報を明示的な同意なしに保存するサード パーティの Cookie をブロックします。</li> <li>個人を特定できる情報を暗黙的な同意なしに保存するファースト パーティの Cookie を制限します。</li> </ul> |
| <b>サイト(S) インポート(I) 詳細設定(V)</b> 既定(D)                                                                                                    | サイト(5) インボート(I) 詳細設定(V) 既定(D)                                                                                                    |
| 位置情報                                                                                                    | 位置情報                                                                                                    |
| □ Web サイトによる物理的な位置情報の要求を許可しない(L) サイトのクリア(C)                                                                                                    | ■ Web サイトによる物理的な位置情報の要求を許可しない(L) サイトのクリア(C)                                                                                                    |
| สัง <i>วั</i> 7งว <i>ี</i> วีบง <b>ว</b>                                                                                                    | ポップアップ ブロック                                                                                                    |
|                                                                                                    | ポップアップブロックを有効にする(B) 設定(E)                                                                                                    |
| InPrivate                                                                                                    | InPrivate                                                                                                    |
| ☑ InPrivate ブラウズの開始時に チェックを OFF にする                                                                                                    | ☑ InPrivate ブラウズの開始時に、ツール バーと拡張機能を無効にする(T)                                                                                                    |
| OK キャンセル 適用(A)                                                                                                    | OK         キャンセル         適用(A)                                                                                                    |

## 付録: Google ツールバーの設定手順

・ブラウザに「Google」ツールバーを設定している場合は、「Google」ツールバーのポップアップブロック 解除の設定が必要となります。

1)「Google」ツールバーのメニュー「設定」を選択し、「オプション」を選択します。

2)「ツールバー オプション」画面の「詳細」タブを選択し、「ポップアップブロッカー」の「ポップ アップブロッカーを有効にする」のチェックを OFF にします。

3)「ツールバー オプション」画面で「OK」ボタンを押します。

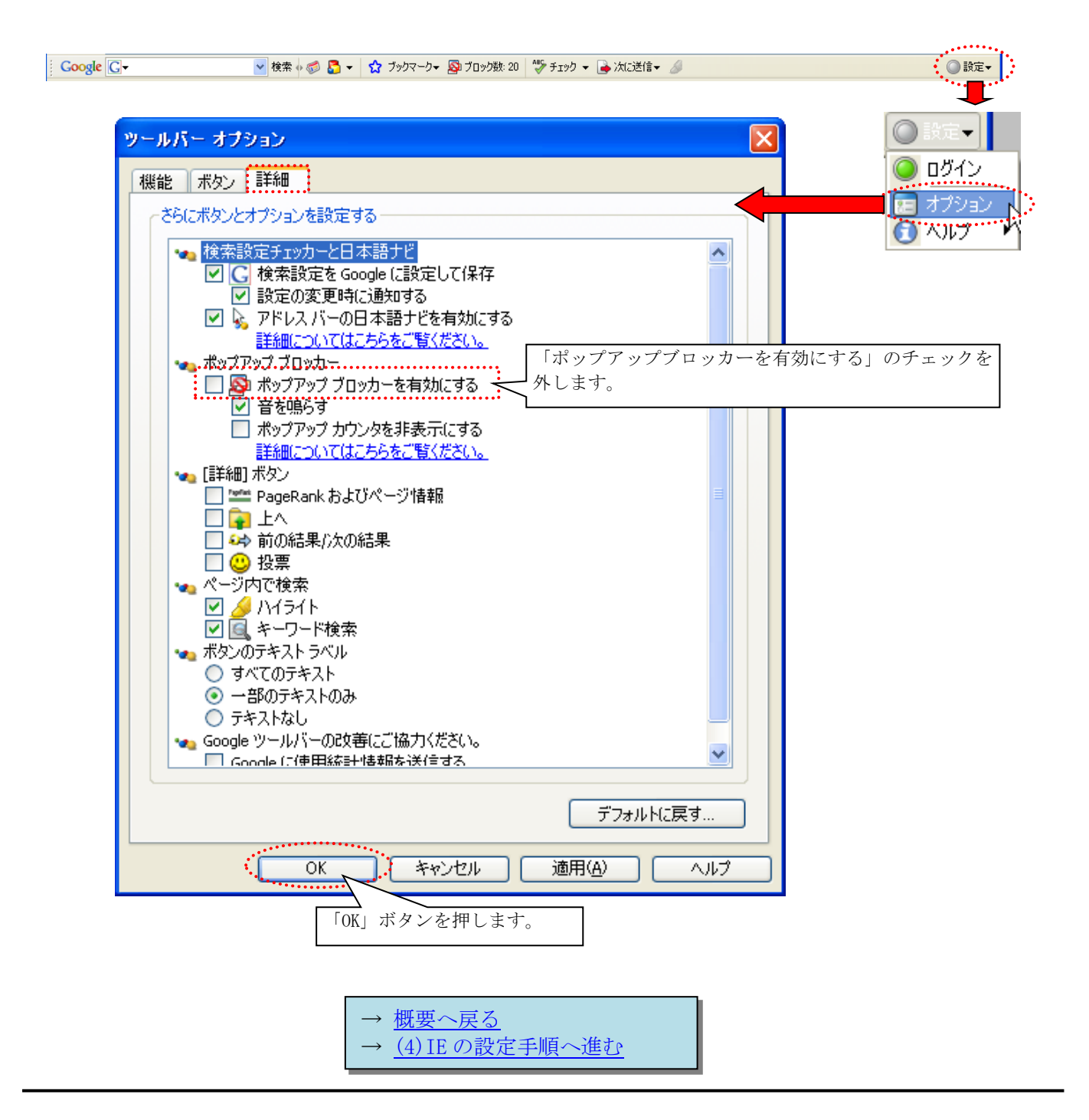

# (4) IE の設定手順

## 1) 信頼済みサイトの追加

手順①:ブラウザ(Internet Explorer)を起動します。 手順②:「ツール/インターネットオプション/セキュリティ」メニューを選択します。 手順③:「セキュリティ」タブの「信頼済みサイト」を選択し、「サイト」ボタンを押します。

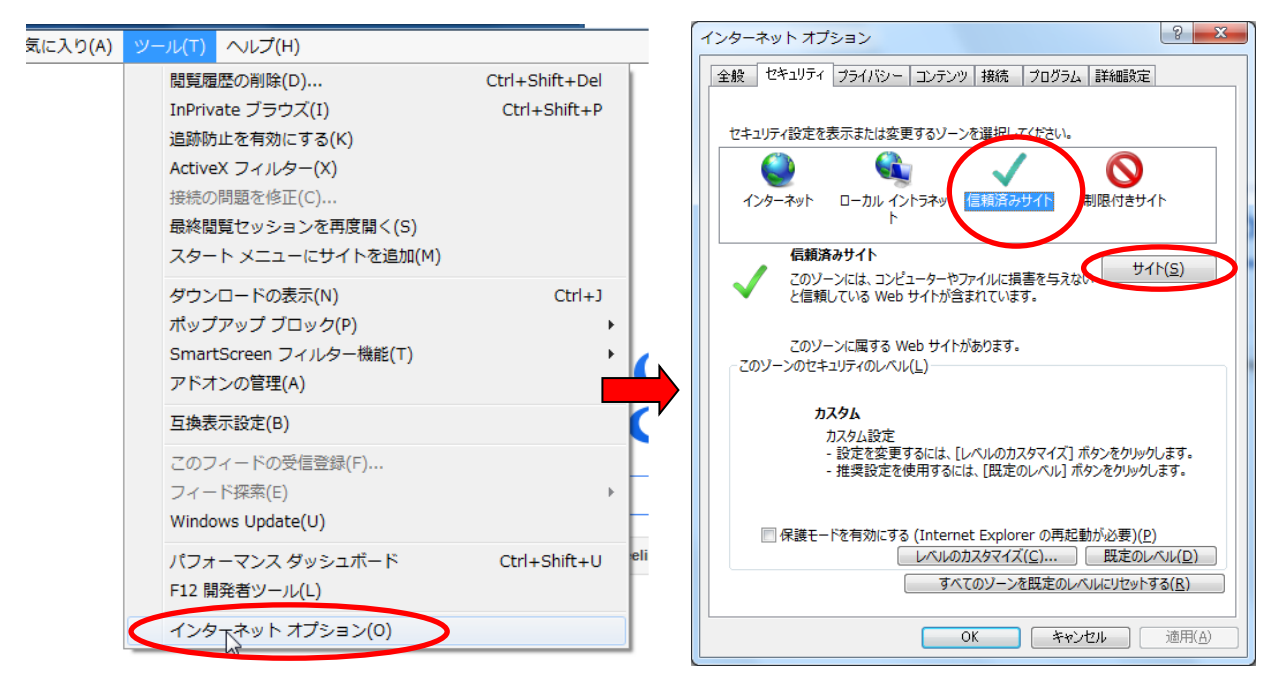

手順④:「信頼済みサイト」画面で、「次の Web サイトをゾーンに追加する」に『https://svc.mdpc.or.jp/』 と入力し、「このゾーンのサイトにはすべてサーバーの確認(https:)を必要とする」の<u>チェック</u> を ON にします。『追加』ボタンを押します。

| 信頼済みサイト<br>このゾーンの Web サイトの追加と削除<br>すべてに、ゾーンのセキュリティ設定が適<br>1) 「https:               | ができます。このゾーンの Web サイト<br>用されます。<br>://svc.mdpc.or.jp/」と入力 |
|------------------------------------------------------------------------------------|----------------------------------------------------------|
| この Web サイトをゾーンに追加する( <u>D</u> ):<br>https://svc.mdpc.or.jp<br>Web サイト( <u>W</u> ): | 3)「追加」ボタンを押す<br>追加(A)<br>削除(R)                           |
| 2) チェックを ON にする                                                                    | https:)を必要とする( <u>S</u> )<br>閉じる( <u>C</u> )             |

手順⑤:「信頼済みサイト」画面で、「次のWebサイトをゾーンに追加する」に『http://svc.mdpc.or.jp/』 と入力し、「このゾーンのサイトにはすべてサーバーの確認(https:)を必要とする」の<u>チェックを</u> <u>OFF にします</u>。『追加』ボタンを押します。

| 信頼済みサイト<br>このゾーンの Web サイ 1) 「http://svc.mdpc.or.jp/」と入力<br>すべてに、ソーンのセキュ<br>※「http <u>s</u> 」では無いので注意 |                 |
|----------------------------------------------------------------------------------------------------|-----------------|
| この Web サイトをゾーンに追加する(D):<br>http://svc.mdpc.or.jp<br>Web サイト(W):                                      | <br>)「追加」ボタンを押す |
| https://svc.mdpc.or.jp     削除(民)                                                                     |                 |
| <ul> <li>このゾーンのサイトにはすべてサーバーの確認 (https:)を必要とする(<u>S</u>)</li> <li>2) チェックを OFF にする</li> </ul>         |                 |

手順⑥:「インターネット オプション」画面で「OK」ボタンを押します。

| インターネット オプション ? ×                                                                              |  |  |  |
|------------------------------------------------------------------------------------------------|--|--|--|
| 全般 セキュリティ フライバシー コンテンツ 接続 フログラム 詳細設定                                                           |  |  |  |
| セキュリティ設定を表示または変更するソーンを選択してください。                                                                |  |  |  |
|                                                                                                |  |  |  |
| インターネット ローカル イントラネッ 信頼済みサイト 制限付きサイト<br>ト                                                       |  |  |  |
| 信頼済みサイト ++                                                                                     |  |  |  |
| このソーンには、コンピューターやファイルに損害を与えない<br>と信頼している Web サイトが含まれています。                                       |  |  |  |
| このゾーンに属する Web サイトがあります。<br>このゾーンのセキュリティのレベル( <u>L)</u>                                         |  |  |  |
| カスタム<br>カスタム設定<br>- 設定を変更するには、[レベルのカスタマイズ] ボタンをクリックします。<br>- 推奨設定を使用するには、[既定のレベル] ボタンをクリックします。 |  |  |  |
| □ 保護モードを有効にする (Internet Explorer の再起動が必要)(P)                                                   |  |  |  |
| すべてのソーンを既定のレベルにリセットする( <u>R</u> )                                                              |  |  |  |
| OK キャンセル 適用(A)                                                                                 |  |  |  |

## 2) レベルのカスタマイズ

手順①:「セキュリティ」タブの「信頼済みサイト」を選択し、「レベルのカスタマイズ」ボタンを押します。

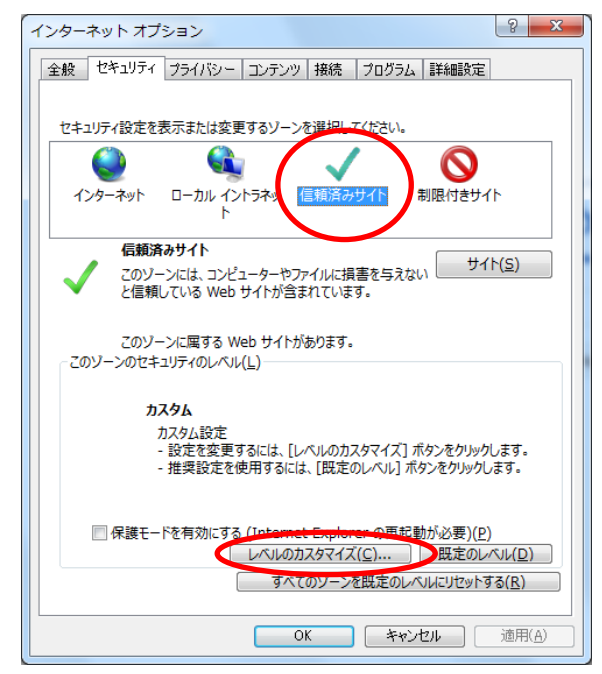

手順②:「セキュリティ設定」画面の各項目を下記の通りに設定し、「OK」ボタンを押します。赤枠の項目を確認して設定して下さい。

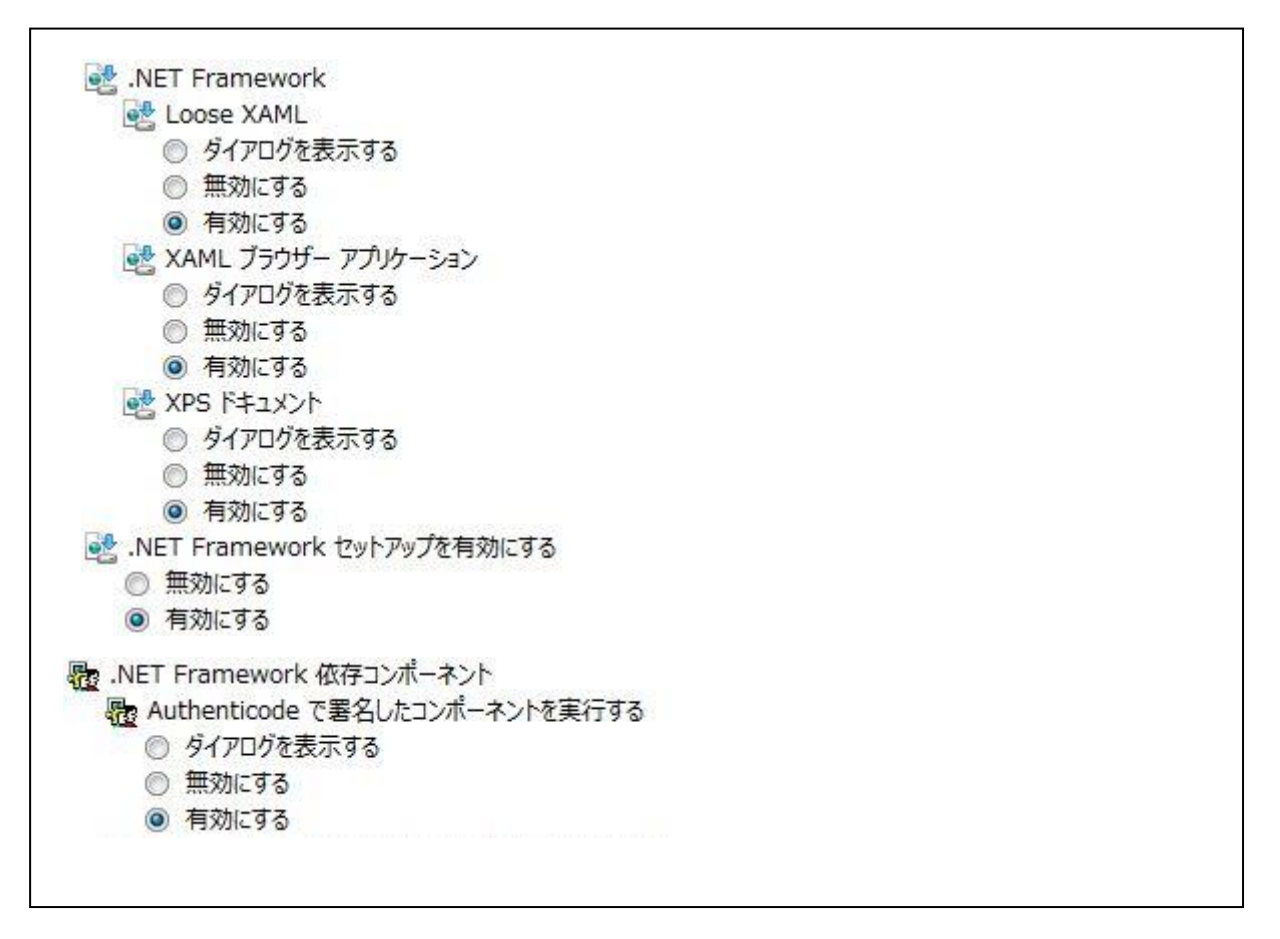

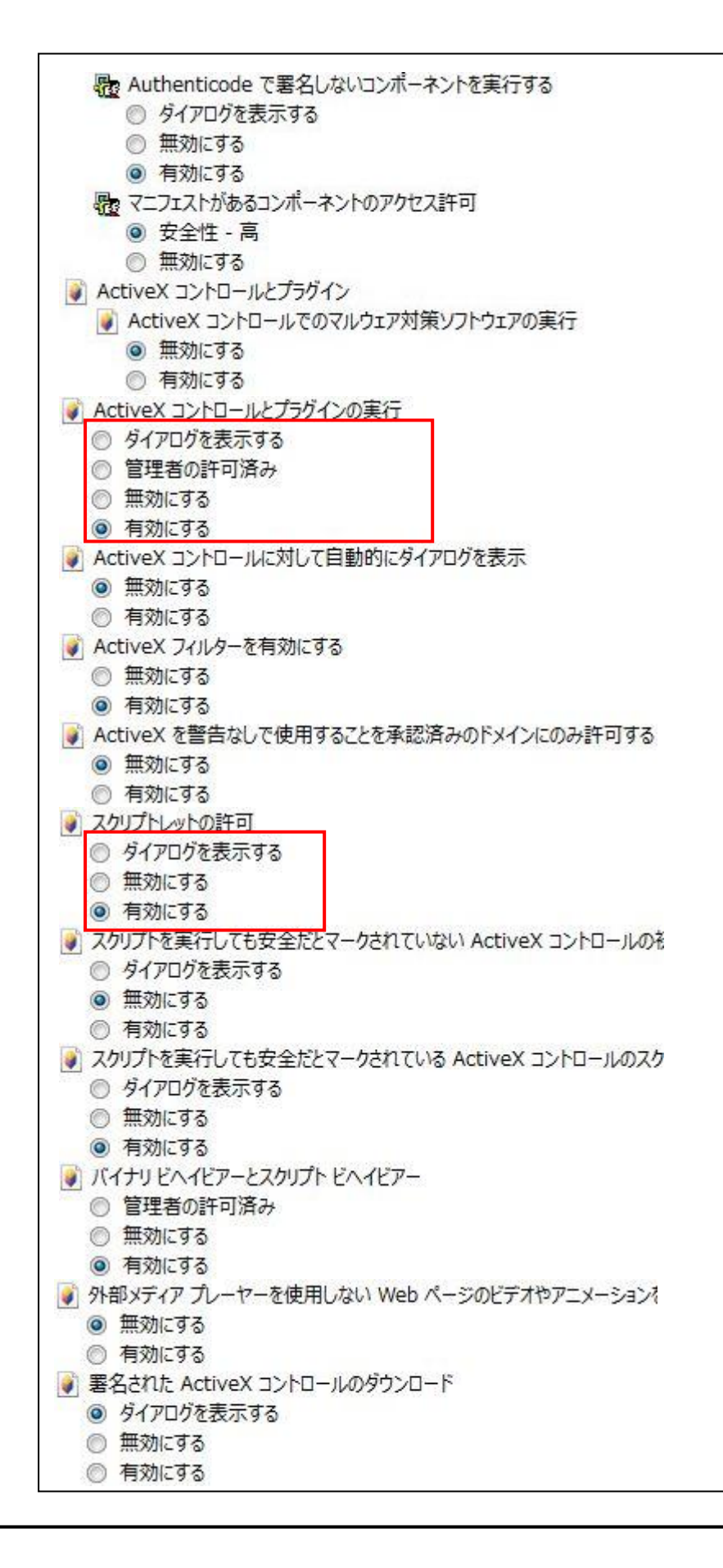

| 🜒 前回使用されなかった ActiveX コントロールを警告なしで実行することを影                 |
|-----------------------------------------------------------|
| ◎ 無効にする                                                   |
| ● 有効にする                                                   |
| ● 未署名の ActiveX コントロールのダウンロード                              |
| ◎ ダイアログを表示する                                              |
| ◎ 無効にする                                                   |
| 有効にする                                                     |
|                                                           |
|                                                           |
| ダイアログを表示する                                                |
| ◎ 無効にする                                                   |
| <ul> <li></li></ul>                                       |
| ■ SANCY ■                                                 |
|                                                           |
|                                                           |
|                                                           |
|                                                           |
|                                                           |
|                                                           |
| ● 行ぶにする                                                   |
| ◎ ケッシート (の人) - シスパーの主新で計 りゅう                              |
|                                                           |
| (1) ちんにする)                                                |
| <ul> <li></li></ul>                                       |
|                                                           |
|                                                           |
| ◎ 「ラカルビタる<br>☞ フカルプトルはわたウノンドウを使って信報の入力を求めることを Web サイ      |
| 一一一一一一一一一一一一一一一一一一一一一一一一一一一一一一一一一一一一                      |
|                                                           |
|                                                           |
|                                                           |
|                                                           |
|                                                           |
|                                                           |
| ◎ 「FAULEY る<br>■ Microsoft Web ゴミウザー コントロールのフタルプトの主法を許可する |
| □ Microsoft Web フラウラー コンドロールのスクウフトの美行を計りする<br>● 毎効にする     |
|                                                           |
| ● 行がにする<br>■ MIME フーッフノンガを有効にする                           |
|                                                           |
|                                                           |
| ● Fixing 9 0<br>■ SmartScreen フィルター操作を使う                  |
|                                                           |
|                                                           |
| ● 「Hone ata の学習                                           |
|                                                           |
|                                                           |
| ● 「ヨメルヒッシー」<br>● Web サイトポアドレフ バーやフテータフ バーのたいた ハ.ドウを明くのを注: |
| □ web ジョールアーレス ハービスノークス ハージは v ジインドンで用いのです!               |
| ● 有効にする                                                   |
|                                                           |

| ○ Web ページが、制限されたプロトコルをアクティブ コンテンツに使用すること  |
|-------------------------------------------|
| ── ◎ ダイアログを表示する                           |
| ◎ 無効にする                                   |
| ◎ 有効にする                                   |
| アプリケーションと安全でないファイルの起動                     |
| ● ダイアログを表示する                              |
| ◎ 無効にする                                   |
| ◎ 有効にする                                   |
| 📄 サーバーにファイルをアップロードするときにローカル ディレクトリのパスを含め  |
| ◎ 無効にする                                   |
| <ul> <li>         有効にする     </li> </ul>   |
| □ サイズや位置の制限なしにスクリプトでウィンドウを開くことを許可する       |
| <br>● 無効にする                               |
| ◎ 有効にする                                   |
| □ ドメイン間でのデータ ソースのアクセス                     |
| ◎ ダイアログを表示する                              |
| <ul> <li>無効にする</li> </ul>                 |
| ◎ 有効にする                                   |
| ── ドメイン間での個別のウィンドウへのコンテンツのドラッグを許可する       |
| ◎ 無効にする                                   |
| ◎ 有効にする                                   |
| ○ドメイン間での同じウィンドウへのコンテンツのドラッグを許可する          |
| <ul> <li>         ● 無効にする     </li> </ul> |
| ◎ 有効にする                                   |
| □ ファイルのドラッグ/ドロップ、またはコピー/貼り付け              |
| ◎ ダイアログを表示する                              |
| ◎ 無効にする                                   |
| ◎ 有効にする                                   |
| ○ ページの自動読み込み                              |
| ◎ 無効にする                                   |
| <ul> <li>有効にする</li> </ul>                 |
| ポップアップ ブロックの使用                            |
| ◎ 無効にする                                   |
| ◎ 有効にする                                   |
| 」 より権限の少ない Web コンテンツ ゾーンの Web サイトがこのゾーンに利 |
| ◎ ダイアログを表示する                              |
| ◎ 無効にする                                   |
| 有効にする     有効にする                           |
| 「」 レガシ フィルターをレンダリングする                     |
|                                           |
| (③) 有効にする                                 |
| □ 暗号化されていないフォーム データの送信                    |
| ◎ ダイアログを表示する                              |
| ◎ 無効にする                                   |
| ◎ 有効にする                                   |
| □ 異なるドメイン間のウィンドウとフレームの移動                  |
| ◎ ダイアログを表示する                              |
| ◎ 無効にする                                   |
| ◎ 有効にする                                   |
|                                           |

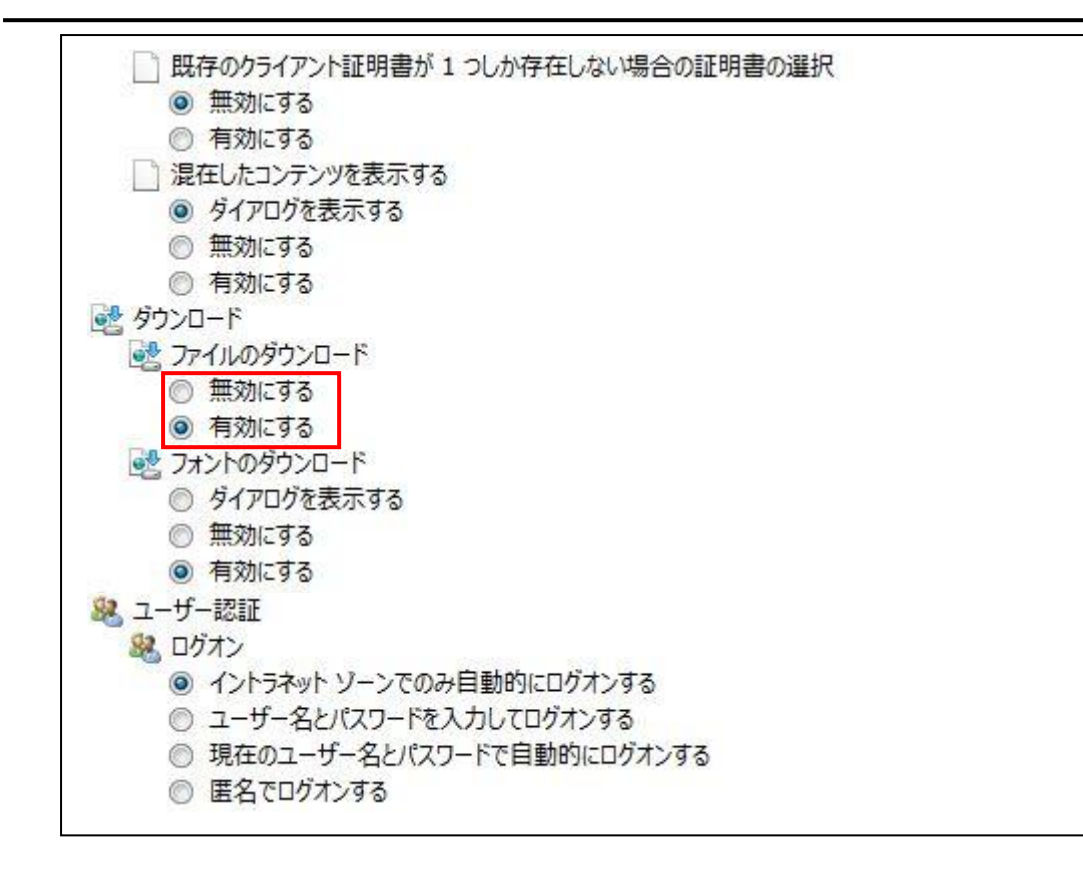

手順③:「インターネット オプション」画面で「OK」ボタンを押します。

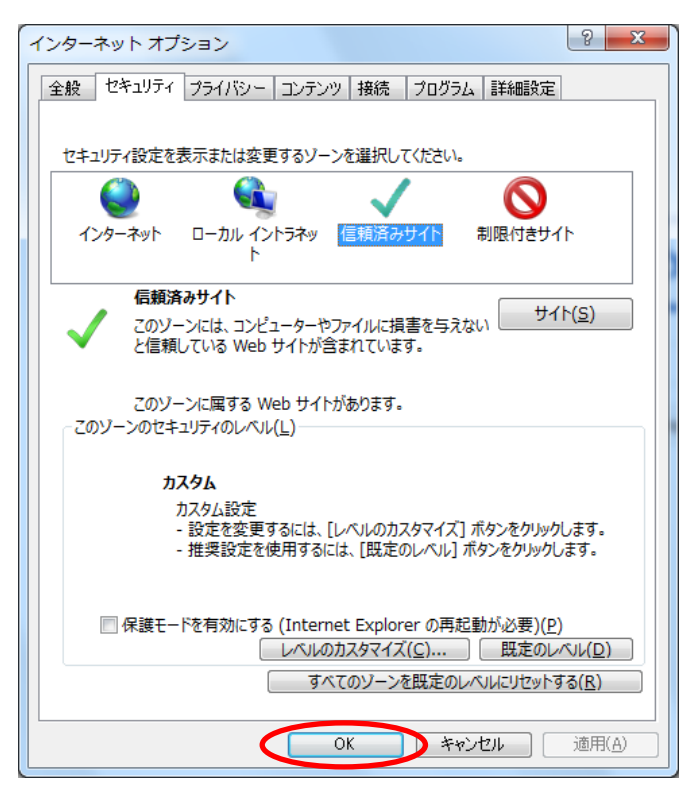

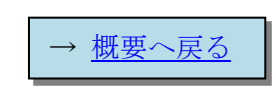

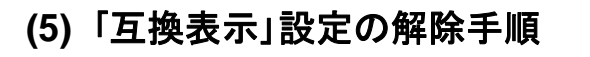

手順①:メニューの「ツール」を選択します。

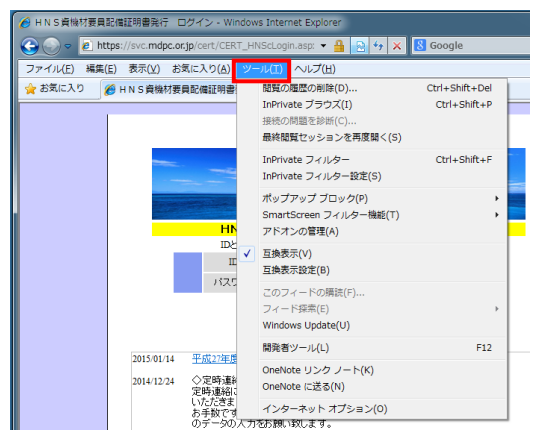

※メニューが表示されていない場合、ブラウザ画面上段でマウス右ボタンを押すとメニューが表示されますので、メニュー内の「メニューバー」を選択して下さい。

| HNS貨機材要員配備証明書発行 ログイン - Windows Internet Explorer                |                                                                                         |
|-----------------------------------------------------------------|-----------------------------------------------------------------------------------------|
| 🚱 💿 🗢 🙋 https://svc.mdpc.or.jp/cert/CERT_HNScLogin.asp: 👻 🔒 📴 🍫 | 🗙 📙 Google                                                                              |
| 👷 お気に入り 🏈 HNS 資機材要員配備証明書発行 ログイン                                 | メニュー バー(M)                                                                              |
|                                                                 | お気に入り八ー(A)     「互換表引がタン(V)     コマンドバー(C)     ズテータスバー(S)     Google Toolbar     Bing Bar |
| HNS資機材要員配備証明書発<br>Dとパスワードを入力してロジインボタンを次                         | ✓ ツールパーを固定する(B)<br>カスタマイズ(C) →<br>ックしていたない。                                             |

手順②:メニューの「互換表示」にチェックがあった場合、マウスで選択しチェックを外します。

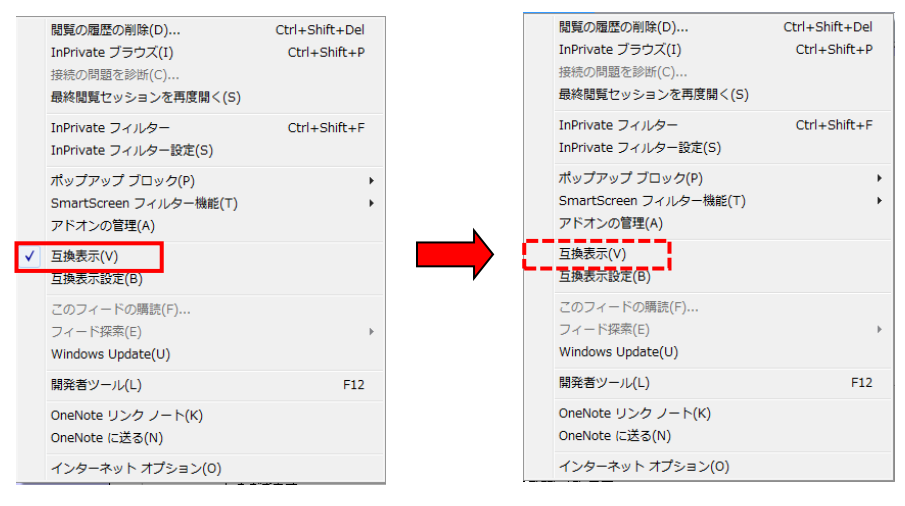

または、アドレスバーの互換表示ボタンをクリックします。

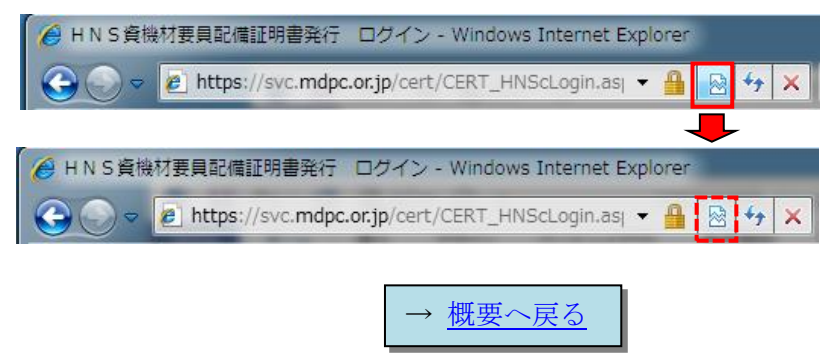

## (6) Windows10 の注意点

Windows10 では新しいブラウザ Microsoft Edge が既定のブラウザとなっていますが、このブラウザでの 動作保障はしておりませんので、Internet Explorer をご使用ください。

Window10 で Internet Explorer は[スタートメーニュー]-[すべてのアプリ]から起動できます。

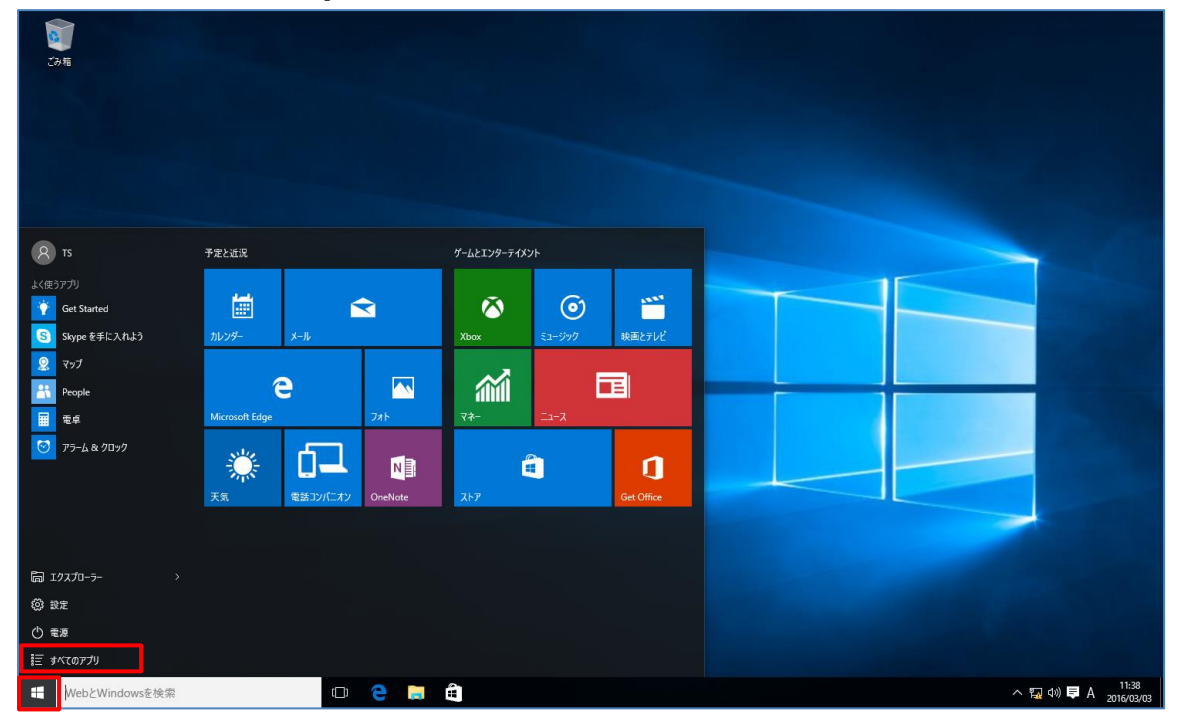

アプリケーションの一覧から[Internet Explorer]を選択し起動します。

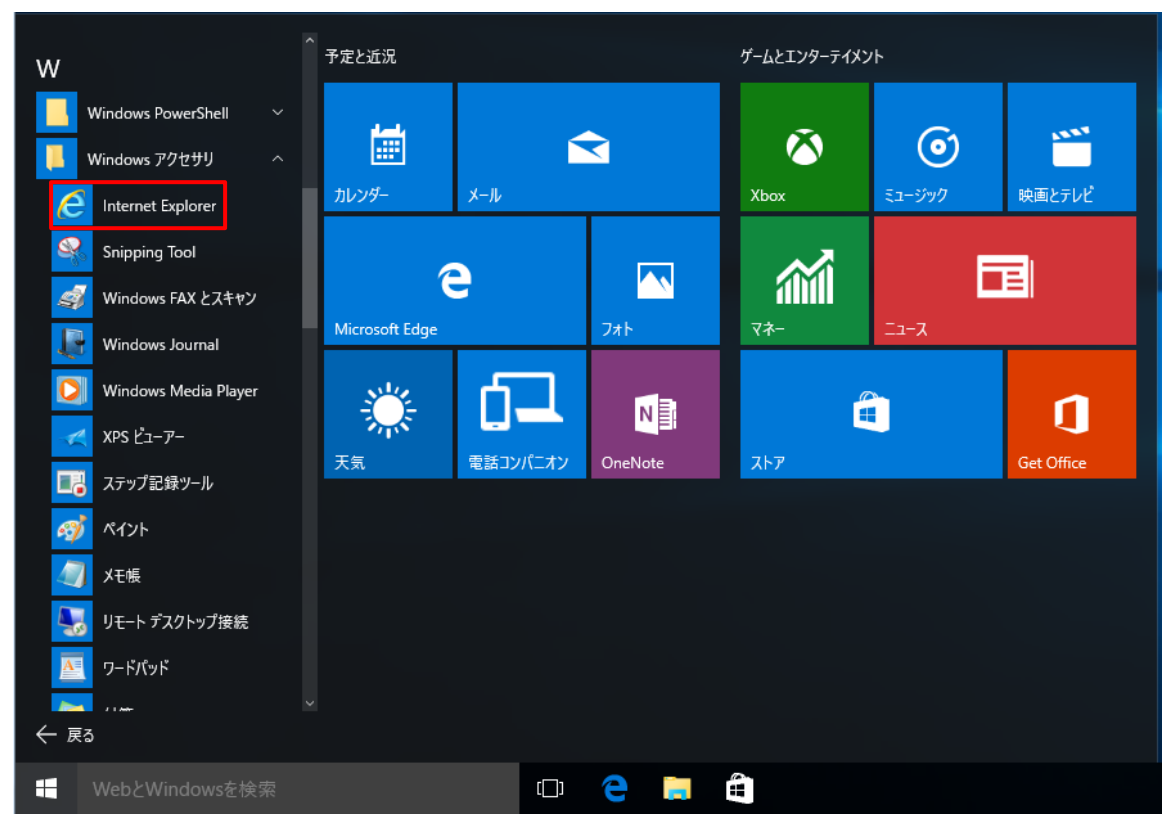

アプリケーションの一覧の[Internet Explorer]を選択し、マウス右ボタンのマウスメニューの[タスク バーにピン留めする]をクリックすると、タスクバーに Internet Explorer が表示され、タスクバーからの 起動が可能となります。

| w                    | 、<br>予定と近況<br> |              | ቻ-ፊとエンターテイメント<br> |         |            |
|----------------------|----------------|--------------|-------------------|---------|------------|
| Windows PowerShell ~ |                |              |                   |         |            |
| 🧧 Windows アクセサリ 🛛 🔨  |                | $\mathbf{X}$ | $\sim$            | $\odot$ |            |
| C Internet Explorer  | スタート画面にピン留めする  |              | Xbox              | ミュージック  | 映画とテレビ     |
| Snipping Tool        | タスク バーにピン留めする  |              |                   |         | _          |
| 🦪 Windows FAX とスキャン  | アンインストール       |              | <b>a</b> imil     | -       |            |
| Windows Journal      | 管理者として実行       | 7#ト          | <b>२</b> ネ−       | ג-ב     |            |
| Vindows Media Player | ファイルの場所を開く     |              |                   | ~       |            |
| <b>メPS ビューアー</b>     |                | NE           |                   |         | IJ         |
| ■ ステップ記録ツール          | 天気電話コンパニオン     | OneNote      | ストア               |         | Get Office |
| <u> </u> ペイント        |                |              |                   |         |            |
| 2011 メモ帳             |                |              |                   |         |            |
|                      |                |              |                   |         |            |
| ▶ ワードパッド             |                |              |                   |         |            |
|                      |                |              |                   |         |            |
| ← 戻る                 |                |              |                   |         |            |
|                      | (D)            | e 📄          | H)                |         |            |
|                      |                |              |                   |         |            |
| ₩ebとWindowsを検索       | ([])           | e 📄          | ê 🬔               |         |            |

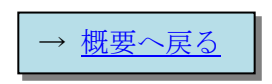